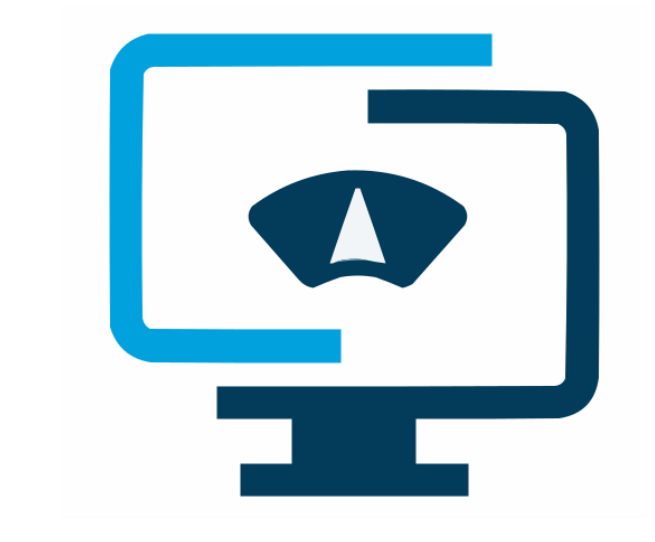

# ScaleWebLink manual

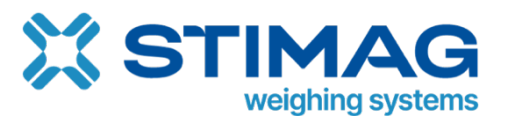

## Index

| 1. | Intro | duction                  | 3 |
|----|-------|--------------------------|---|
| 2. | Setu  | p                        | 3 |
| 2  | .1.   | Add scale                | 3 |
| 2  | .2.   | Protocol                 | 3 |
| 2  | .3.   | Action and command setup | 4 |
| 3. | Gett  | ing data                 | 5 |
| 3  | .1.   | POST structure           | 5 |
| 3  | .2.   | Response structure       | 5 |
| 4. | Erro  | codes                    | 6 |
| 5. | Testi | ng                       | 7 |
| 6. | Sim   | ulator                   | 9 |
| 6  | .1.   | Create simulator         | 9 |
| 7. | Con   | tact information         | 1 |

# 1. Introduction

ScaleWebLink is used for communication with scale via SSL encrypted REST web services. ScaleWebLink is simple way to communicate with scale that is connected to cloud using <u>CloudScaleLink</u>.

Each CloudScaleLink module has unique MID and PIN. MID and PIN represent authorization token to authorize access to scale.

# 2. Setup

## 2.1. Add scale

To configure ScaleWebLink you must first register at Scale Monitor. You shall do that via link provided by our partner or by accessing <u>https://register.scale-monitor.com</u>, if no link was provided to you.

After login you must add scale.

| 🗮 Menu        |                    |                |       |                                               |                            |                                                                                               |                 | 🕫 🕽 🖓 🖓 🖓 🖓 🖓 🖓 |
|---------------|--------------------|----------------|-------|-----------------------------------------------|----------------------------|-----------------------------------------------------------------------------------------------|-----------------|-----------------|
| Scale monitor | Virtual indicators | Knowledge base | Forum | Sunnart                                       |                            |                                                                                               | ×               | 4               |
| Add scale     |                    |                | S     | •                                             | ) Scale                    | Monito                                                                                        | ۲ <sup>тм</sup> |                 |
|               |                    |                | 21    | Scale name:                                   |                            | API test                                                                                      |                 |                 |
|               |                    |                |       | Manufacturer:                                 | Ŧ                          | Mettler Toledo                                                                                |                 |                 |
| Ľ             |                    |                | 17    | Scale model:                                  | No. of models available: 0 |                                                                                               |                 |                 |
| 359           | DEGTC              | AS 220.        | X7    | Connection type:                              |                            | Cloud scale link                                                                              | ~               | Demo            |
|               |                    |                |       | Module ID<br>(MID):<br>CSL:<br>##Scan QR code | MID<br>CSL                 | MID: 123456<br>CSL: ABC123<br>Scale-Monitor.com<br>info@scale-monitor.com<br>+386 2 320 33 46 | 10R<br>45       |                 |
| Demo-S:       | imulator           | DFWLB-         | 2     |                                               | Subi                       | mit                                                                                           |                 | DINI DFW-L      |

## 2.2. Protocol

After adding a scale, you must set up ScaleWebLink which can be found in Menu→Protocol→ ScaleWebLink.

| General | Connection         | Ρ | rotocol | Printer Scanner |  |           |  |
|---------|--------------------|---|---------|-----------------|--|-----------|--|
| General | Continuous sending |   | Service | ScaleWebLink    |  | Protocols |  |

In ScaleWebLink menu you must select Protocol and Protocol version that will be used for connected scale.

Below is example of protocol selected for Mettler Toledo scales.

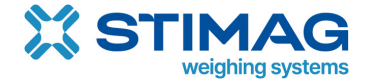

| General           | Connection        | Protoc  | ol Printer | Sca   | anner     |               |
|-------------------|-------------------|---------|------------|-------|-----------|---------------|
| General           | Continuous sendin | g Servi | ce ScaleWe | bLink | Protocols |               |
| ScaleWebLink url: |                   |         |            |       |           | <b>@</b> Сору |
| Protocol:         |                   | MT SICS |            |       |           |               |
| Protocol          | version:          |         | MT SICS_1  |       |           |               |

## 2.3. Action and command setup

After the protocol and its version have been selected the actions and commands for the ScaleWebLink can be set up.

In the table below the protocol and version settings there are 2 columns: Action (this is used to identify the action that the ScaleWebLink will execute) and Command (this is the command ScaleWebLink will send to the scale).

| General                     | Connection                    | Protocol | Printer   | Scanner                 |  |  |  |  |  |
|-----------------------------|-------------------------------|----------|-----------|-------------------------|--|--|--|--|--|
| General                     | Continuous sending            | Service  | ScaleWebL | ink Protocols           |  |  |  |  |  |
| ScaleWe                     | bLink url:                    |          | ·         | Copy                    |  |  |  |  |  |
| Protocol                    | :                             | Ν        | MT SICS   | ~                       |  |  |  |  |  |
| Protocol version: MT SICS_1 |                               |          | MT SICS_1 | ~                       |  |  |  |  |  |
| Add                         |                               |          |           |                         |  |  |  |  |  |
| Action                      |                               |          | Cor       | nmand 🔅                 |  |  |  |  |  |
| Get_We                      | eight                         |          | RE        | AD ALL( Command: SIX1 ) |  |  |  |  |  |
| Tare                        |                               |          | TA        | RE( Command: TI )       |  |  |  |  |  |
| Zero                        |                               |          | ZE        | RO( Command: ZI )       |  |  |  |  |  |
| Test                        |                               |          | SI        | (Command: SI)           |  |  |  |  |  |
| Clear                       |                               |          | CL        | CLEAR( Command: TAC )   |  |  |  |  |  |
| Add                         |                               |          |           |                         |  |  |  |  |  |
| Save                        | Save : API test Deload to API |          |           |                         |  |  |  |  |  |

There is already a preset action (Get\_Weight) this action cannot be changed but it can have a selected command for it to send to the scale.

| Action     | Command                   | \$ |
|------------|---------------------------|----|
| Get_Weight | READ ALL( Command: SIX1 ) | •  |

New actions can be easily added by clicking on the "Add" button, this will add a row to the actions table, a custom action can be entered and a command that will be sent with it.

Example:

Protocol - MT SICS; Command - Tare scale (T)

| Action | Command |
|--------|---------|
| Tare   | Т       |

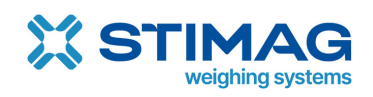

# 3. Getting data

## 3.1. POST structure

ScaleWebLink requires module data (MID – Module ID and PIN – Module PIN) to identify the module and the action that will be used.

To accomplish this the data must be posted to the API in a JSON object, with the following parameters:

- MID (This is the module ID)
- PIN (This is the module PIN)
- Action (The action "Get\_Weight" or any custom action created by the user in step 1.2.)

Example:

#### {"mid":"yourMID","pin":"yourCSLPIN","action":"Get\_Weight"}

MID and PIN (CSL) can be found on the label of the module:

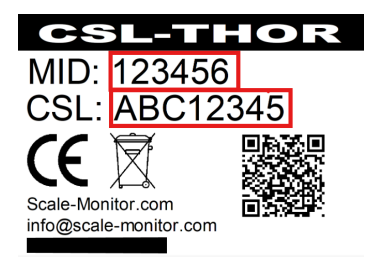

In case of virtual CloudScaleLink MID and PIN will be provided via email.

## 3.2. Response structure

The ScaleWebLink will respond with a JSON object.

Example:

```
{
```

}

```
"error": 0,
"errorCode": null,
"errorMsg": "",
"scaleResponse": "SIX1 S 0 N R R 0 0 0 1 P 0.068
                                                      0.000
                                                              0.068 kg",
"dateTime": "Wed, 04 Sep 2024 11:07:51 GMT",
"weightData": {
       "net": 0,
       "gross": 0.068,
       "tare": 0.068,
       "unit": "kg",
       "stability": 1,
       "expectedResponseStatus": null,
       "expectedResponseMsg": null
}
```

Parameters:

| Parameter     | Description                                         |
|---------------|-----------------------------------------------------|
| error         | If value is 0 then there is no error; if value is 1 |
|               | then an error has occurred                          |
| errorCode     | A code for the error that occurred, detailed        |
|               | descriptions can be found in the error codes        |
|               | table                                               |
| errorMsg      | A short message describing the error                |
| scaleResponse | The string received from the scale as a             |
|               | response to the sent command                        |
| dateTime      | The UTC date and time of when the action            |
|               | was executed                                        |
| weightData    | Relevant data for weight received from the          |
|               | scale                                               |

Weight data:

| Parameter              | Description                                      |
|------------------------|--------------------------------------------------|
| net                    | Net weight received from scale; null if no data  |
|                        | was received                                     |
| gross                  | Gross weight received from scale; null if no     |
|                        | data was received                                |
| tare                   | Tare value received from scale; null if no data  |
|                        | was received                                     |
| unit                   | The unit received from the scale; null if no     |
|                        | data was received                                |
| stability              | Stability status of the scale; null – no data    |
|                        | was received; 0 – scale not stable; 1 – scale    |
|                        | stable                                           |
| expectedResponseStatus | Returns if the value of the response is ok; null |
|                        | – not set; 0 - not ok; 1 - ok                    |
| expectedResponseMsg    | Returns the message set with the                 |
|                        | corresponding command in the protocol            |
|                        | settings.                                        |

## 4. Error codes

If an error occurred while getting the response for the sent action then an error code will be sent with the response, in the below table there are detailed descriptions of the possible error codes.

| Error code | Description                                 |
|------------|---------------------------------------------|
| ERR01      | The post data required to perform an action |
|            | was not provided or was not in a valid JSON |
|            | format                                      |
| ERR02      | Module ID (MID) was not provided in the     |
|            | received parameters                         |

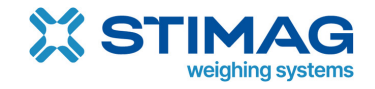

| ERR03 | Module PIN was not provided in the received parameters                                                                                             |
|-------|----------------------------------------------------------------------------------------------------|
| ERR04 | An action was not provided in the received parameters                                                                                              |
| ERR05 | The provided action could not be found in the list of saved actions, make sure to check the action is valid                                        |
| ERR06 | No scale monitor found connected to the received topic, make sure the topic is valid                                                               |
| ERR07 | Command data not found, make sure a valid command is selected for the received action                                                              |
| ERR08 | Command data is missing the command<br>string, check the provided protocol and make<br>sure the selected command has a valid<br>"command" property |
| ERR09 | Service not available, someone else is<br>communicating with the scale connected to<br>the entered MID and PIN at this time                        |
| ERR10 | Timed out; no response received in the allotted time frame, make sure the scale is connected.                                                      |

# 5. Testing

To test the actions and/or scale connection the "API test" can be used. The "API test" can be accessed under ScaleWebLink settings (Protocol -> ScaleWebLink), using the "API test" button at the bottom of the page.

| General  | Connection                   | Protoc | ol           | Printer Sca | inner                     |   |      |  |  |        |        |   |
|----------|------------------------------|--------|--------------|-------------|---------------------------|---|------|--|--|--------|--------|---|
| General  | Continuous sendin            | g Serv | ScaleWebLink | Protocols   |                           |   |      |  |  |        |        |   |
| ScaleWe  | bLink url:                   |        |              |             |                           | Ø | Сору |  |  |        |        |   |
| Protocol | :                            |        | MT S         | SICS        |                           |   |      |  |  |        |        | ~ |
| Protocol | version:                     |        | MT S         | SICS_1      |                           |   |      |  |  |        |        | ~ |
| Add      |                              |        |              |             |                           |   |      |  |  |        | _      |   |
| Action   |                              |        |              | Commar      | d                         |   |      |  |  |        |        | 8 |
| Get_We   | ight                         |        |              | READ AL     | READ ALL( Command: SIX1 ) |   |      |  |  |        |        |   |
| Tare     |                              |        |              | TARE( C     | TARE( Command: TI )       |   |      |  |  |        | Remove |   |
| Zero     |                              |        |              | ZERO( C     | ZERO(Command: ZI)         |   |      |  |  | ~      | Remove |   |
| Test     |                              |        |              | SI( Com     | SI( Command: SI )         |   |      |  |  | Remove |        |   |
| Clear    |                              |        |              | CLEAR(      | CLEAR(Command: TAC)       |   |      |  |  |        | Remove |   |
| Add      |                              |        |              |             |                           |   |      |  |  |        |        | / |
| Save     | Save CAPI test Upload to API |        |              |             |                           |   |      |  |  |        |        |   |

Clicking the "API test" button will open a new window, with the option to select an action, a button to send the action and a response display window.

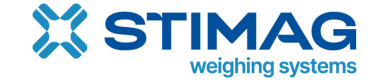

|           |            | × |
|-----------|------------|---|
| Action:   | Get_Weight | ~ |
| C Send    |            |   |
| Response: |            |   |
|           |            |   |
|           |            |   |
|           |            |   |
|           |            |   |
|           |            |   |
|           |            |   |
|           |            |   |
|           |            |   |
|           |            |   |
|           |            |   |

In this example the following settings have been used:

Protocol: MT SICS Version: MT SICS\_1 Action: Get\_Weight (Set to send SIX1 command)

After sending the action this was the received response:

| Get Weight                                                                                                    |                                                                                          |                                                                                               |
|----------------------------------------------------------------------------------------------------|------------------------------------------------------------------------------------------|-----------------------------------------------------------------------------------------------|
| Get_weight                                                                                                    |                                                                                          |                                                                                               |
|                                                                                                    |                                                                                          |                                                                                               |
| I,<br>": "SIX1 S 0 N R R 0 0 0 1 P 0.068<br>d, 04 Sep 2024 11:17:19 GMT",<br>68,<br>8,<br>9,<br>esponseStatus": null, | 0.000                                                                                    | 0.068 kg",                                                                                    |
|                                                                                                    | I,<br>*': "SIX1 S 0 N R R 0 0 0 1 P 0.068<br>td, 04 Sep 2024 11:17:19 GMT",<br>68,<br>8, | I,<br>": "SIX1 S 0 N R R 0 0 0 1 P 0.068 0.000<br>td, 04 Sep 2024 11:17:19 GMT",<br>68,<br>8, |

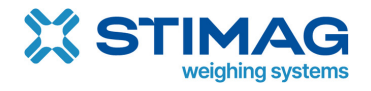

# 6. Simulator

By using Scale Monitor simulator you can simulate scale and test API without having physical scale.

## 6.1. Create simulator

To create a new simulator first open the menu in the top left corner, then navigate to the "Scale simulation" tab.

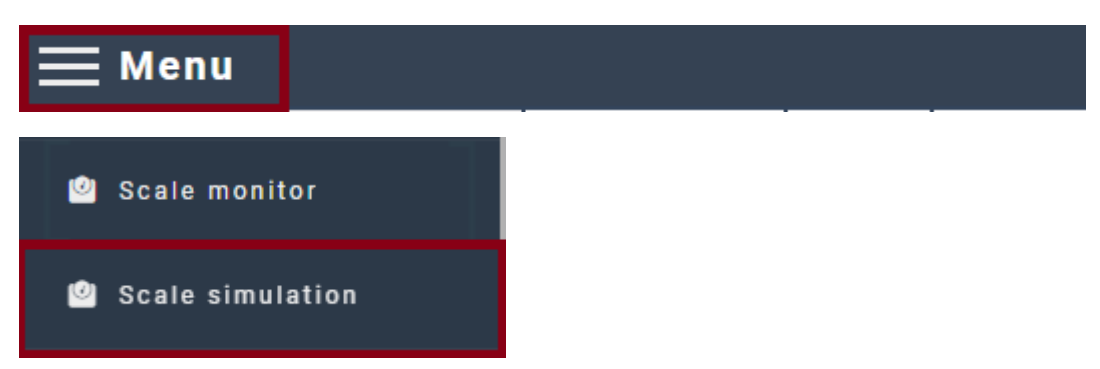

Clicking on the plus icon in the "Presets" tab will open a window for creating a new simulator.

| Presets                    |   |   |
|----------------------------|---|---|
| Dini Argeo WALL-E WET6-1   | ÷ | ľ |
| Mettler Toledo XPR204      | ÷ | ľ |
| MQTT USER - MT SICS        | ÷ | ľ |
| MT SICS - RS232            | ÷ | ľ |
| OHAUS Explorer 6202        | ÷ | ľ |
| OHAUS Ranger 7000 R71MD60  | ÷ | ľ |
| Radwag PS 1000.5Y          | ÷ | ľ |
| Sartorius Evolution EV01S1 | Ŷ | ľ |
| +                          |   |   |

After entering all the desired data set the "Connection type" to "Scale link" and click the "Save" button. After the Simulator is saved it will generate its MID and PIN and display it at the top.

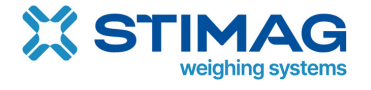

|                         |                        |               |   |    |               | X |
|-------------------------|------------------------|---------------|---|----|---------------|---|
| MID                     | : <b>SIM</b> PIN       | :             |   |    |               |   |
| Title:                  |                        | API Simulator |   |    |               |   |
| Connec                  | ction type:            | Scale link    |   |    |               | ~ |
| Protocol: MT SICS       |                        |               |   |    | ~             |   |
| Firmware major release: |                        |               |   |    |               |   |
| Firmwa                  | irmware minor release: |               |   |    |               |   |
| Model                   | name:                  |               |   |    |               |   |
| Unit:                   |                        | kg            |   |    |               | • |
|                         | FROM                   | м             |   | то | RESOLUTION(D) |   |
| 1                       | 0                      |               | 6 |    | 0.01          |   |
| Save                    | 2                      |               |   |    |               |   |

The new simulator will be added to the "Presets" window.

| Presets                    |   |   |  |  |
|----------------------------|---|---|--|--|
| API Simulator              | ÷ | ľ |  |  |
| Dini Argeo WALL-E WET6-1   |   | ľ |  |  |
| Mettler Toledo XPR204      |   | ľ |  |  |
| MQTT USER - MT SICS        | ÷ | ľ |  |  |
| MT SICS - RS232            | Ŷ | ľ |  |  |
| OHAUS Explorer 6202        | ÷ | ľ |  |  |
| OHAUS Ranger 7000 R71MD60  | ÷ | ľ |  |  |
| Radwag PS 1000.5Y          | ÷ | ľ |  |  |
| Sartorius Evolution EV01S1 | ÷ | ľ |  |  |
| +                          |   |   |  |  |

Clicking on the added simulator will connect it to the cloud, it can now be accessed with its MID and PIN .

| Presets                    |   |   |
|----------------------------|---|---|
| API Simulator              | Ŷ | ľ |
| Dini Argeo WALL-E WET6-1   | ÷ | ľ |
| Mettler Toledo XPR204      | ÷ | ľ |
| MQTT USER - MT SICS        | ÷ | ľ |
| MT SICS - RS232            | ÷ | ľ |
| OHAUS Explorer 6202        | ÷ | ľ |
| OHAUS Ranger 7000 R71MD60  | ÷ | ľ |
| Radwag PS 1000.5Y          | ÷ | ľ |
| Sartorius Evolution EV01S1 | ÷ | ľ |
| +                          |   |   |

# 7. Contact information

For any additional information or technical support, you can contact us at:

support@scale-monitor.com